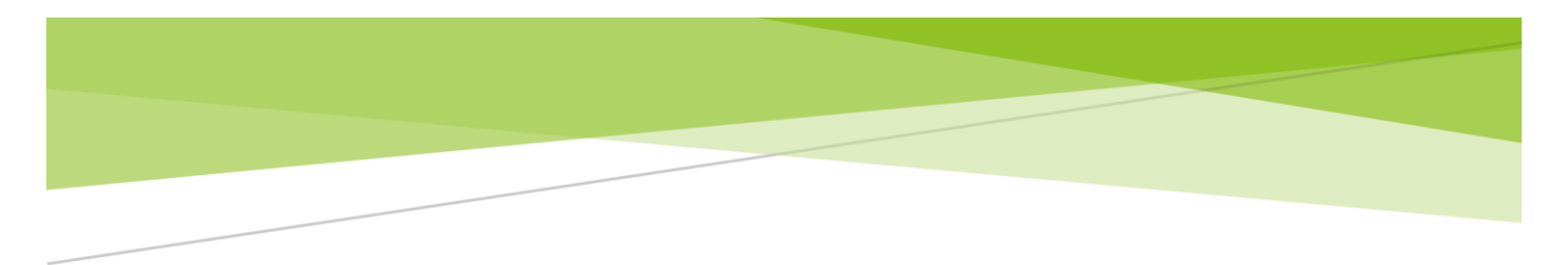

# 識学クラウド操作手順書 [評価]

株式会社 識学

Mail: service@shikigaku.com

Tel: 03-6821-7488

| 各ロールの機能について2       |
|--------------------|
| 初めに一管理者スタートアップガイド3 |
| ●ログインする4           |
| ●二段階認証の設定5         |
| ●企業にユーザーを登録する6     |
| ●評価をユーザーに追加する11    |
| ●上司の設定12           |
| 評価を利用する14          |
| ●評価周期の設定14         |
| ●▲評価シートの作成15       |
| △評価シートを申請する18      |
| ●▲評価シートを承認する21     |
| ●▲評価シートをエクスポートする24 |

管理者による操作を●、上司による操作を▲、部下による操作を△としております。

#### 各ロールの機能について

| タロールの機能      | システム   | 上司          | 部下     |
|--------------|--------|-------------|--------|
| 合ロールの成能      | 管理者    | (評価者)       | (被評価者) |
|              | システムの設 | 定           |        |
| ユーザー登録・情報変更  | 0      |             |        |
| 上司・部下の設定     | 0      |             |        |
| ユーザーへ評価機能追加  | 0      |             |        |
|              | 評価の設定  |             |        |
| 評価周期の設定      | 0      |             |        |
| 評価シート作成・割り当て | 0      | 0           |        |
|              | 評価の利用  |             |        |
| 評価シートの入力・申請  | 0      | <b>%</b> 1O | 0      |
| 部下の評価シートの承認  | 0      | 0           |        |
| 評価シートの閲覧     | 0      | <b>%</b> 2O |        |

※1 プレイングマネージャーのみ ※2 自分の部下のみ閲覧可能

## 以下、管理者による操作を●、上司による操作を▲、部下による操作を△とします。

初めに一管理者スタートアップガイド

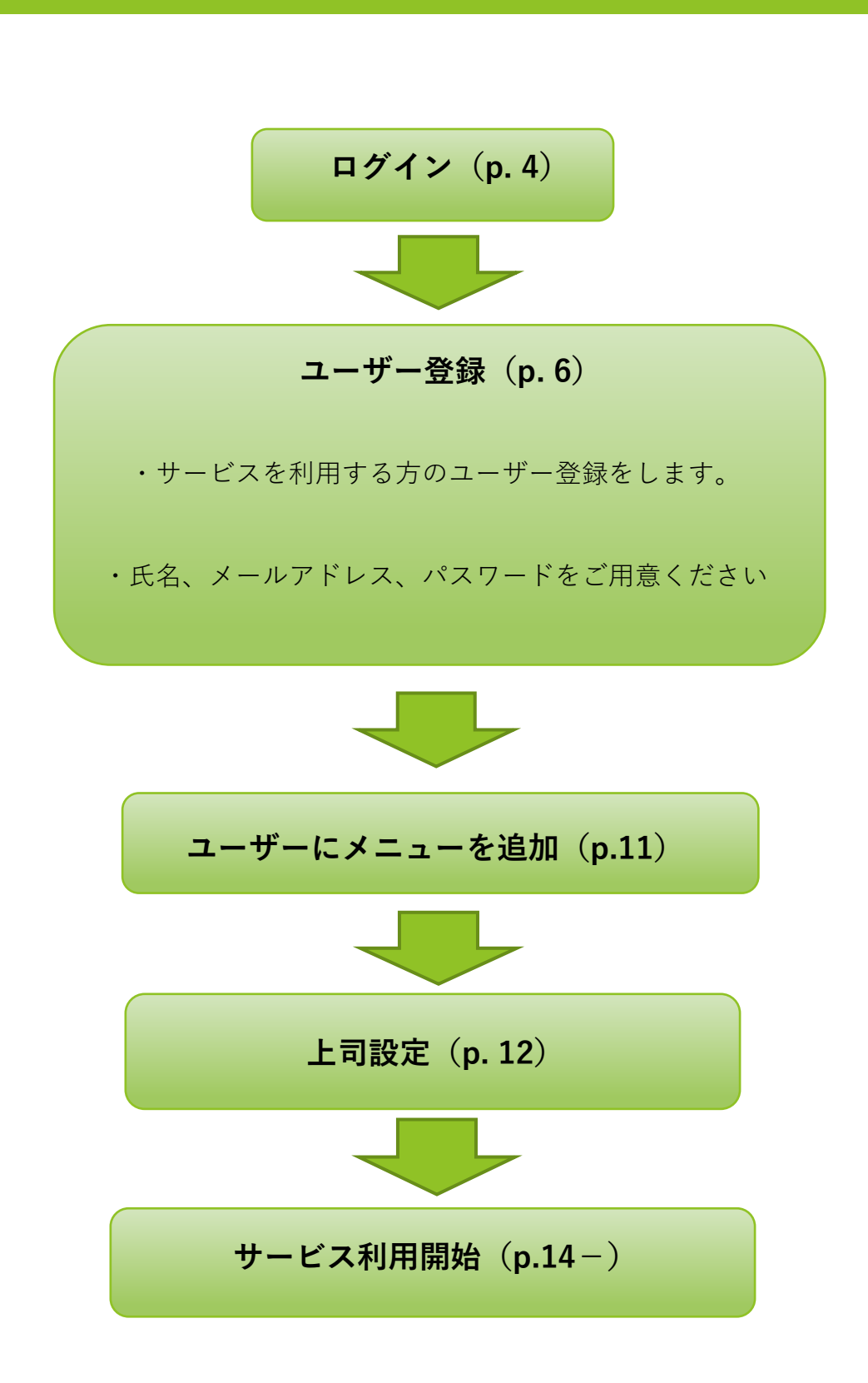

| c8>                                                        |
|------------------------------------------------------------|
| メールアドレス                                                    |
| メールアドレス                                                    |
| パスワード                                                      |
| パスワード                                                      |
| □ 次回からパスワードの入力を省略する                                        |
| ログインする<br>パスワードの新規設定・忘れてしまった方は <u>ごちら</u> へ                |
| <b>管理者の方</b><br>初期設定のやり方は <b>ごちら(YouTube)</b> から<br>ユーザーの方 |
| 管理者から周知されているメールアドレス/バスワードでログイン下さい                          |
|                                                            |
| 株式会社識学公式サイト 個人情報保護方針 お問い合わせ Copyright©SHIKIGAKU, Ltd       |

ご利用前にパスワードの新規設定が必要です。

- 1. https://shikigakucloud.com にアクセス(推奨ブラウザ:Google Chrome 最新版)
- 2. 「パスワードの新規設定・忘れてしまった方はこちらへ」をクリック
- 3. 管理者様のメールアドレスを入力し「パスワード設定用のメールを送信」をクリック
- 4. 3.に入力したメールアドレス宛に届いたメールの URL をクリックし、パスワードを設定

★画面の上部に初期設定について詳細にまとめた動画もありますので、宜しければご覧ください。

#### ●二段階認証の設定

二段階認証設定を ON にしますと、ログインの際にメールアドレスに毎回送られるワンタイム パスワードが必要になります。社内情報などの情報セキュリティレベルが高い情報を扱うメニ ューを利用する際に、必要であればご設定ください。

① 「組織設定」をクリック

| ദ്രം                                          |                                      |                                 |                  |
|-----------------------------------------------|--------------------------------------|---------------------------------|------------------|
| <b>*</b> -L                                   | ホーム / 設定                             |                                 |                  |
| ✔ ソシキサーベイ                                     | 設定のタスク                               |                                 |                  |
| ● 理論学習 (ブレーヤー編)                               | タスクの内容タスクの内容タスクの内容タスクの               | 内容 RR 2019/10/10 (土) 17:00      | <b>規数切れ</b> 値認する |
| <ul> <li>理論学習(マネージャー編)</li> <li>評価</li> </ul> | タスクの内容タスクの内容タスクの内容タスクの<br>クの内容タスクの内容 | 内容タス mm<br>2019/10/10 (土) 17:00 | 確認する             |
| 注 結果の管理                                       | タスクの内容タスクの内容                         | 期間<br>2019/10/10(土) 17:00       | 確認する             |
| <b>##</b> 報告管理                                |                                      |                                 |                  |
| 🎦 コミュニケーション分析                                 |                                      |                                 |                  |
|                                               | 設定のメニュー                              |                                 |                  |
|                                               | <u>ه</u> ا                           | Å.Å                             | දු               |
|                                               | ユーザー管理                               | アカウントの割り当て                      | 上司設定             |
|                                               |                                      | ~                               |                  |
|                                               | ¢j                                   | 205                             |                  |
| <                                             | ユーザー設定                               | 組織設定                            |                  |
| <b>\$</b> RT                                  |                                      |                                 |                  |

② 「二段階認証」をクリックして紺色にし、「保存」をクリック

| යහ                                |               |      |      |
|-----------------------------------|---------------|------|------|
| <b>徐</b> 赤-ム                      | ホーム/ 設定/ 相應設定 |      |      |
| ▶ ソシキサーベイ                         | 組織設定          |      |      |
| 理論学習(プレーヤー編)                      |               |      |      |
| <ul> <li>理論学習(マネージャー編)</li> </ul> | 2段階談证設定       | 追加状態 | 解除状態 |
| <b>曾</b> 評価                       |               |      |      |
| 注 結果の管理                           |               |      |      |
| ➡ 報告管理                            |               |      |      |
| 🎾 コミュニケーション分析                     | キャンセル 保存      |      |      |
| 講師用勉強動画                           |               |      |      |

※解除する際は、ボタンをクリックしてグレーにし、「保存」をクリックしてください。

# ●企業にユーザーを登録する

一人ずつ追加する

① 「設定」をクリック

| c8)                                                                                    |                                                                                                    |                          | ●院書 株式会社 ~ |
|----------------------------------------------------------------------------------------|----------------------------------------------------------------------------------------------------|--------------------------|------------|
| <ul> <li>ホーム</li> <li>ソシキリーペイ</li> <li>理論字符 (プレーヤー地)</li> <li>理論字符 (プレーヤー地)</li> </ul> | あなたのタスク<br>MRC(1922) 922<br>Off 全2f                                                                 |                          |            |
| 5<br>1919                                                                              | ()         第88年7日         第88           1日本学習を活躍してください         202005           07:50         07:50 | 16 (c) <b>82318 8376</b> |            |
|                                                                                        | ● 評価<br>諸学校子さんの評価シートを受信してください                                                                       | 8375                     |            |
|                                                                                        | 全てのタスクを表示する                                                                                         | v                        |            |
|                                                                                        | メニュー<br>メントキサーベイ<br>シントキサーベイ<br>(アレーヤー編)                                                            | ●<br>                    |            |
| 4                                                                                      | デ約         第6                                                                                       |                          |            |

② 「ユーザー管理」をクリック

| යිා                                                                                              |                                                                                                    |         | 学校者 株式会社 🗸 😂 講学 |
|--------------------------------------------------------------------------------------------------|----------------------------------------------------------------------------------------------------|---------|-----------------|
| <b>*</b> -4                                                                                      | ホーム / 滅定                                                                                                    |         |                 |
| ₩ Y54#J-K4                                                                                       | 設定のタスク                                                                                                    |         |                 |
| <ul> <li>         ・ 原語学習(プレーヤー細)         ・ 同語学習(マネージャー細)         ・         ・         ・</li></ul> | タスクはありません                                                                                                    |         |                 |
| E ##                                                                                             |                                                                                                    |         |                 |
| III 報告检查                                                                                         | 設定のメニュー                                                                                                    |         |                 |
|                                                                                                  | 日本 2010日 10日 10日 10日 10日 10日 10日 10日 10日 10日                                                                                                    | τ Linat |                 |
|                                                                                                  | الله المحمد المحمد<br>المحمد المحمد ا |         |                 |
|                                                                                                  |                                                                                                    |         |                 |

③ 「ユーザー新規登録」をクリック

| යිා                           |                   |                                          |               | 手振器 特式会社 | v |
|-------------------------------|-------------------|------------------------------------------|---------------|----------|---|
| ★-1.                          | ホーム / 設定 / ユーザー管理 |                                          |               |          |   |
| ₩ ソシキサーペイ                     | ユーザー管理            |                                          |               |          |   |
| ① 理論学習 (プレーヤー和)               |                   |                                          |               |          |   |
| <ul> <li>(マネージャー編)</li> </ul> | ユーザー新規登録          |                                          |               |          |   |
| a ###                         | ユーザー駅             |                                          |               |          |   |
| ₩ 金松建                         | 4/0人<br>昭和込み      | Excelファイルでの一球管理                          |               |          |   |
|                               | P 1-4-8           | 検索 インボート エクスボート サン                       | プルファイルをダウンロード |          |   |
|                               | ユ−ザ−8 ಂ           | メールアドレス () 権限 ()                         |               |          |   |
|                               | <b>67</b> IB7     | taichishikigaku@shikigaku.co<br>m        | 3436 · #829   |          |   |
|                               | <b>新学</b> 机子      | momokoshikigaku尊shikigaku 一般ユーザー<br>.com | HEN           |          |   |
|                               | <b>B7</b> 10      | sakurashikigaku@shikigaku.c<br>om        | NG 94         |          |   |
|                               | 37-5              | kazukishikigaku@shikigaku.c ー起ユーザー<br>om | 3639k * 2003  |          |   |
|                               |                   | < 1 >                                    |               |          |   |

④ 「名前」「メールアドレス」「パスワード」「パスワードの確認」「権限」を入力し、「保存」をクリックします。

※「所属部門名」「役職名」は任意ですが、記入したい場合は半角スペース空けて記入。

(例:識学太一 営業部 部長)

| යිා                           |                               | 手模書 株式会社 🗸 🎯 選芽太一 |
|-------------------------------|-------------------------------|-------------------|
| A-#                           | ホーム/ 122 / ユーザー教育 / ユーザーの利用空源 |                   |
| ₩ Y549-41                     | ユーザーの新規2005                   |                   |
| ・ 理論学習 (プレーヤー報)               |                               |                   |
| <ul> <li>(マネージャー構)</li> </ul> |                               |                   |
| ₽ ###                         | 画像をアップロードする                   |                   |
| ## 報告管理                       |                               |                   |
|                               | <u>1-ザ-8</u>                  |                   |
|                               |                               |                   |
|                               | x-1/17 KL/2                   |                   |
|                               | メールアドレスを入力                    |                   |
|                               | רקבא.                         |                   |
|                               | /パスワードを入力                     |                   |
|                               | 10円達を上手してくだかい                 |                   |
|                               | パスワードを確認                      |                   |
|                               | /戊2-Fモ入力                      |                   |
|                               | 構成                            |                   |
|                               | -#2-#- v                      |                   |
|                               |                               |                   |
| K                             | 3-17-2014 409                 |                   |

#### ★権限設定について

権限は「**システム管理者」「一般ユーザー**」の2つございます。

○システム管理者

- ・ユーザーの登録、削除
- ・ユーザー情報の変更
- ・理論学習の設定
- ·動画閲覧状況確認
- ・理解度テスト結果の確認

必要な際にご設定ください。それ以外の方は「一般ユーザー」にご設定ください

- ⑤ ユーザーが登録されたことを確認(「ユーザー管理」に名前が表示されます)
- ・複数名追加する
- ① ユーザーリスト作成

登録するユーザーのリストを作成します。リストは、「設定」>「ユーザー管理」>「サンプ ルファイルをダウンロード」または<u>操作手順書ダウンロード</u>より Excel ファイル「ユーザーリ スト\_サンプル」をダウンロードください。

| രം               |                           |                                         |                         |
|------------------|---------------------------|-----------------------------------------|-------------------------|
| <b>希</b> 木-ム     | ホーム / 設定 / ユーザー管理         |                                         |                         |
| ビ ソシキサーペイ        | ユーザー管理                    |                                         |                         |
| (ブレーヤー報)         |                           |                                         |                         |
| ● 整計算器 (マネージャー編) | ユーザー新規登録                  |                                         |                         |
| ि उन्न           | ユーザー数                     |                                         |                         |
|                  | 47日人<br>1800込み            | Excelファイルでの一級管理                         |                         |
|                  | P 1-4-8                   | 検索 インボート エクス                            | ポート サンプルファイルをダウンロード     |
|                  | ⊐−೮−೩ಂ                    | メールアドレス ◇ 権限 ◇                          |                         |
|                  | <b>37</b> 2872-           | taichishikigaku@shikigaku.co<br>m シスデム者 | 128 K% *#D?             |
|                  | <b>37</b> 23 <b>7</b> 167 | nomokoshikigaku@shikigaku -82-5         | - KX *80                |
|                  | <b>87</b> 875             | sakurashikigaku@shikigaku.c 9/スም/실험     |                         |
|                  | <b>a</b> ====             | kazukishikigaku@shikigaku.c -823-t      | 5- <b>EX</b> * <b>M</b> |
|                  |                           | < 1 >                                   |                         |

入力項目(必須):氏名(ユーザー名)、メールアドレス、パスワード

入力項目(任意):所属部門名、役職名(例:営業部、部長)

※A列には何も入力をしないでください。

| <b>□ 5</b> • ♂• ⊞ 1                                                                                                    |                        |            | UserLi:   | st-66611400eeb9807fbcf93185cc0a9d2c7af55369c5 | 4e42a296ca4d1a24a01 | 717 - Excel                                                                                                    |                                                                                                    | 大野 愛友実 🍳                                                                              |            | o ×   |
|----------------------------------------------------------------------------------------------------|------------------------|------------|-----------|-----------------------------------------------|---------------------|----------------------------------------------------------------------------------------------------|----------------------------------------------------------------------------------------------------|---------------------------------------------------------------------------------------|------------|-------|
| ファイル ホーム 挿入                                                                                                    | ページレイアクト 数500<br>く ノ 作 | 、 テータ 校開 著 | 表示 開発 ヘルプ | ♀ 作業を入力してください                                 |                     |                                                                                                    |                                                                                                    |                                                                                       |            | 足共有   |
|                                                                                                    |                        | 0          | D         | r                                             |                     | 0                                                                                                    |                                                                                                    |                                                                                       |            | 1 1   |
| 1 name 入力禁止                                                                                                    | 氏名                     | 所属部門名      | 役職名       | email                                         | password            | d                                                                                                    | -                                                                                                    |                                                                                       | 0          | Ê     |
| Auria A 27 Mark LL<br>2<br>4<br>4<br>5<br>6<br>7<br>7<br>8<br>9<br>9<br>10<br>11<br>12<br>13<br>14<br>15<br>15<br>15<br>15<br>15<br>15<br>15<br>15<br>15<br>15 |                        | 7716670734 |           |                                               |                     | 塗りつぶしが<br>下記項目を入力<br>インボートしてくび<br>三氏を<br>「所属・役職・役職・役職・役職・役職・<br>「なな」の場合、<br>「ない」でして、<br>※位人アドレスス<br>※個人アドレスス<br>※個人アドレスス<br>※目して、<br>のを用いた形<br>」、「スワード(16<br>価値をんに同じ) | あるセルは入力し<br>、ホーム>設定>ユー<br>さい、<br>を営業が留長、人事課<br>にないない場合は<br>をつんネームの部計とう<br>なで入力してくたさい。<br>転し上の半角美数学で、<br>クリーを設定して構 | <u>ただけません。</u><br>-ボー管理 から<br>れなど」<br>1. ダミーアドレスでも<br>イイノのように<br>11参加してください。<br>いません。 |            |       |
| 14                                                                                                    |                        |            |           |                                               |                     | インホート制                                                                                                    | リナエックリスト                                                                                                    |                                                                                       |            | -     |
| 15                                                                                                    |                        |            |           |                                               |                     | ロすでにクラウド                                                                                                    | に登録済みのユーザー                                                                                                    | を含んでいない                                                                               |            |       |
| 17                                                                                                    |                        |            |           |                                               |                     | ロメールアドレス                                                                                                    | は重複なく設定した                                                                                                    |                                                                                       |            |       |
| 18                                                                                                    |                        |            |           |                                               |                     | ロメールアドレス                                                                                                    | の中に「」が入っていな                                                                                                    | a)                                                                                    |            |       |
| 19                                                                                                    |                        |            |           |                                               |                     | 口全員にパスワー                                                                                                    | ードを設定した                                                                                                    |                                                                                       |            |       |
| 20                                                                                                    |                        |            |           |                                               |                     |                                                                                                    |                                                                                                    |                                                                                       |            |       |
| 21                                                                                                    |                        |            |           |                                               |                     |                                                                                                    |                                                                                                    |                                                                                       |            |       |
| 22                                                                                                    |                        |            |           |                                               |                     |                                                                                                    |                                                                                                    |                                                                                       |            |       |
| 23                                                                                                    |                        |            |           |                                               |                     |                                                                                                    |                                                                                                    |                                                                                       |            |       |
| 24                                                                                                    |                        |            |           |                                               |                     |                                                                                                    |                                                                                                    |                                                                                       |            |       |
| 10 x x x - 1 x                                                                                                    | . (+)                  |            |           |                                               | 4                   |                                                                                                    |                                                                                                    |                                                                                       | 1          | + 88% |
| ■ ク O Ħ                                                                                                    | 4 🖬 🧿 🗷                | <b>7</b>   |           |                                               |                     |                                                                                                    |                                                                                                    | (L)                                                                                   | ∎ ⊄× ∉ ಹ 1 | 16:06 |

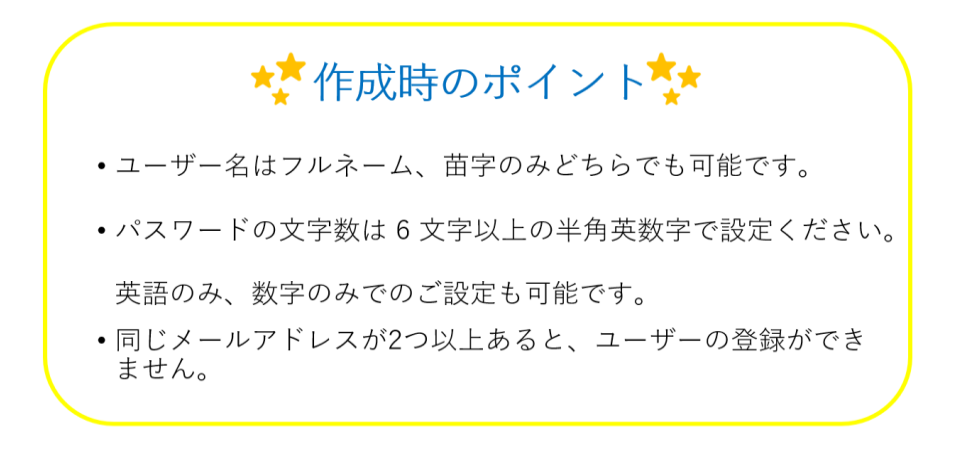

メールアドレスをお持ちでない場合は、ダミーアドレスをご利用ください。
(例:氏名@会社名.com→shikigakutaichi@budou.com)
※ダミーアドレスで登録しますと、
・ログイン画面からのパスワード再設定
・二段階認証
がご利用できません。パスワードを再設定する場合は、以下の手順で行ってください。
1. 管理者様に周知されたパスワードでログイン
2. 社名をクリック
3. 画面右上の氏名が書いた項目をクリック
4. パスワードを変更し、「更新する」をクリック

② ①を保存し、クラウド画面の「インポートする」をクリック

| හි               |                 |                                   |         |                 |
|------------------|-----------------|-----------------------------------|---------|-----------------|
| <b>☆</b> ホーム     | ホーム/ 副定/ ユーザー管理 |                                   |         |                 |
| ヹ ソジキサーペイ        | ユーザー管理          |                                   |         |                 |
| ) 理論学習 (プレーヤー編)  |                 | _                                 |         |                 |
| ① 理論学習 (マネージャー編) | ユーザー新規登録        |                                   |         |                 |
| a) 346           | ユーザー数           |                                   |         |                 |
| ■ 希告管理           | 4/0人<br>級切込み    | Excelファイルでの一                      | 新賞理     |                 |
|                  | P 1-5-8         | 検索 インボート                          | エクスポート  | サンプルファイルをダウンロード |
|                  | ⊐−ೆ−≈ಂ          | メールアドレス 0                         | 485 ः   |                 |
|                  | 37×−            | talchishikigaku@shikigaku.co<br>m | システム管理者 | IEN: × MIR.     |
|                  | 284167          | momokoshikigaku@shikigaku<br>.com | 一般ユーザー  | 1654: × 19539.  |
|                  | <b>69</b> 2742  | sakurashikigaku@shikigaku.c<br>om | システム管理者 | 1654: × 19139.  |
|                  | S ≥==           | kazukishikigaku@shikigaku.c<br>om | 一般ユーザー  | 563% × 10139    |
|                  |                 | ¢ 1                               | >       |                 |

③作成したユーザーリストを選択、「開く」をクリック

④ ユーザーがインポートされたことを確認(「ユーザー管理」に名前が表示されます)

#### ●評価をユーザーに追加する

登録していただいたユーザーに、評価メニューを追加していただくことが必要です。

① 「設定」>「アカウントの割り当て」をクリック

| المحمد           المحمد           ال | あなたのタスク<br>期間時19スク<br>0 作<br>でなない<br>世界型をSNHしてくたない | 全 1 作<br>2000/15         | 00 <b>8.6531 18778</b>                    | *             |                                       |             |  |
|----------------------------------------------------------------------------------------------------|----------------------------------------------------|--------------------------|-------------------------------------------|---------------|---------------------------------------|-------------|--|
|                                                                                                    | ×==-                                               | \$T072/788976            | ~                                         |               | ま<br><u> 着・き</u><br>アカウントの割り当て<br>どのう | 200<br>LINE |  |
|                                                                                                    | ア<br>ソジキサーベイ                                       | 環論学習<br>(パレーヤー編)<br>振告管理 | ■<br>第37目<br>(マネージャー編)<br>(マネージャー編)<br>高沈 | [5]<br>ユーザー設定 | <sup>2</sup> 心ズ<br>組織設定               |             |  |

② 利用するサービスの設定>「保存」>「OK」をクリック

ユーザー名の右側のグレーのボタンをクリックします。紺色になれば追加完了です。

| <8>                                               |                                |                                      |                          |                         | <b>\$</b> 10 | tē 株式会社 🗸 🐨 漢学太一 |
|---------------------------------------------------|--------------------------------|--------------------------------------|--------------------------|-------------------------|--------------|------------------|
| <b>*</b> *-2                                      | ホーム/ 設定/ アカウントの割り当て            |                                      |                          |                         |              |                  |
| ビ ソシキサーペイ                                         | アカウントの割り当て                     |                                      |                          |                         |              |                  |
| <ul> <li>         ・         ・         ・</li></ul> | 対象視数<br>4人<br>取り込み<br>「シューザー名」 |                                      |                          |                         |              |                  |
|                                                   | <b>⊐-⊬-</b> 6 ◊                | 副学校一ペイ(shikigaku survey)<br>3 / 50 人 | 理論学習(マネージャー編)<br>3 / 5 人 | 理論学習 (プレーヤー編)<br>3 / 無限 | 計位<br>4 / 期間 | 報告管理<br>4 / 開送   |
|                                                   | 墨李太一                           | •                                    |                          |                         |              |                  |
|                                                   | 徽学纯子                           | •                                    |                          |                         |              | •                |
|                                                   | 遗学信                            | •                                    |                          |                         |              |                  |
|                                                   | 第六一章                           | Q=                                   | 0.                       | 0                       |              |                  |
|                                                   | \$r>01                         | 929                                  | (e) (t)                  | •                       |              |                  |

メニューを外す場合は再度クリックし、ボタンがグレーになれば解除完了です。

※ユーザー全員に追加する場合は、サービス名が記入されている一番 上のボタンをクリックしてください。 

 追加状態
 解除状態

 ●
 ●

※ユーザーからメニューを解除する際、割り当てた評価シートは削除されます。

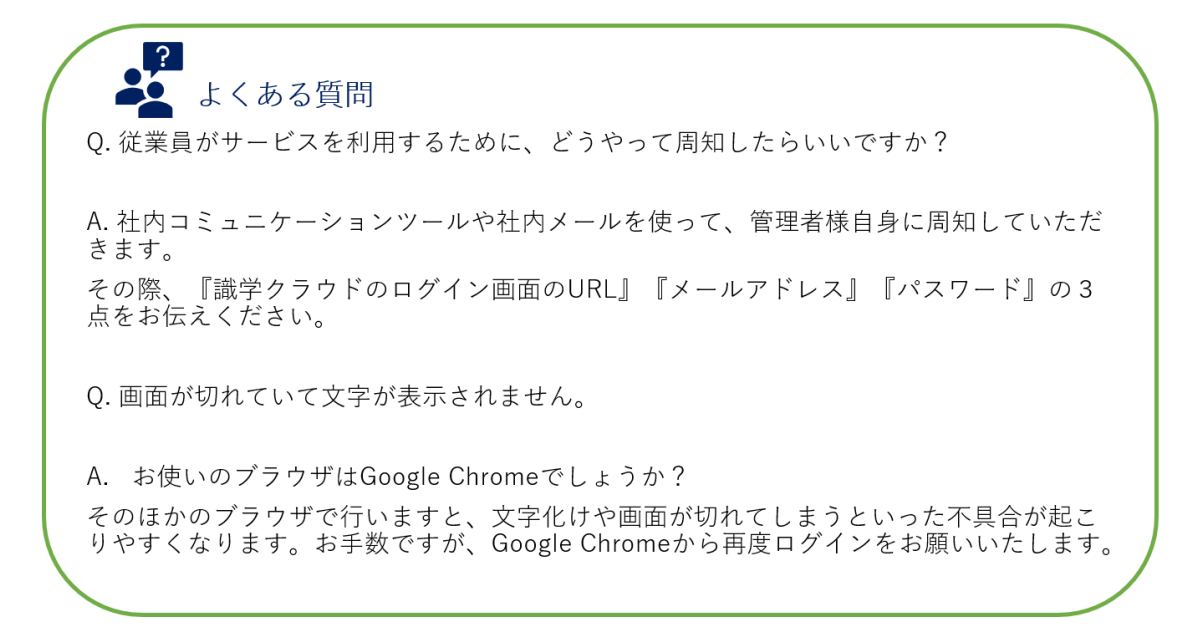

## ●上司の設定

上司(評価者)と、部下(被評価者)の設定を行います。

#### ① 「設定」をクリック

| ര്                                                      |                               |                                    |                        |   | ●成書 株式会社 ↓ |
|---------------------------------------------------------|-------------------------------|------------------------------------|------------------------|---|------------|
| N=ム<br>154サーベイ<br>1897日(ブレーヤー紀<br>1897日(マネージャー紀)<br>184 | あなたのタスク<br>展開切れタスク タスク<br>〇 作 | ±1#                                |                        |   |            |
|                                                         | 理論学習を表現してください                 | 2020/06/16<br>09:50<br>全てのタスクを表示する | (次) あと34日<br>構成する<br>× |   |            |
|                                                         | <u>الم</u><br>بهجوندر         | (プレーヤー編)                           | 環論学習<br>(マネージャー編)      |   |            |
|                                                         | Fig.                          | 服務                                 | <u>رې</u>              |   |            |
|                                                         | お知らせ                          |                                    | 6R5C8                  | 1 |            |

# ② 「上司設定」をクリック

| යිා                                               |                        | 手順書 株式会社 V 🖙 獅子太一 |
|---------------------------------------------------|------------------------|-------------------|
| <b>☆</b> ホーム                                      | h-L/ ¥2                |                   |
| E YSHH-KY                                         | 設定のタスク                 |                   |
| <ul> <li>         ・         ・         ・</li></ul> |                        |                   |
| ● 四第後回 (ムサートモー)                                   | 92,0480,340v           |                   |
| D 74                                              |                        |                   |
|                                                   |                        |                   |
|                                                   |                        |                   |
|                                                   | ユーザー管理 アカウントの割り当て 上词設定 |                   |
|                                                   |                        |                   |
|                                                   | I ≤ 63                 |                   |
|                                                   |                        |                   |
|                                                   |                        |                   |
|                                                   |                        |                   |

③ ユーザー名右側に、上司に設定したい方の名前 or メールアドレスを記入→「保存」をク

リック

|                                         | 手順音 株式会社 🗸 😁 旗字太一 |
|-----------------------------------------|-------------------|
| カーム/ 裕定 / 1月時会                          |                   |
| 上司設定                                    |                   |
| enia.                                   |                   |
| レンジャージー                                 |                   |
| วีปการชื                                |                   |
|                                         |                   |
| I A A A A A A A A A A A A A A A A A A A |                   |
| ∰ 8747                                  |                   |
| ay 274                                  |                   |
| 37 ≥ 57 - 10                            |                   |
|                                         |                   |
|                                         |                   |
| (f)                                     |                   |
|                                         |                   |

※上司が自身にも目標を設定したい場合は、「プレイングマネージャー」のボタンをクリック

## 評価を利用する

●評価周期の設定

「評価」を行う期間とその期間の開始日の設定が必要です。

## ① メニュー「評価」をクリック

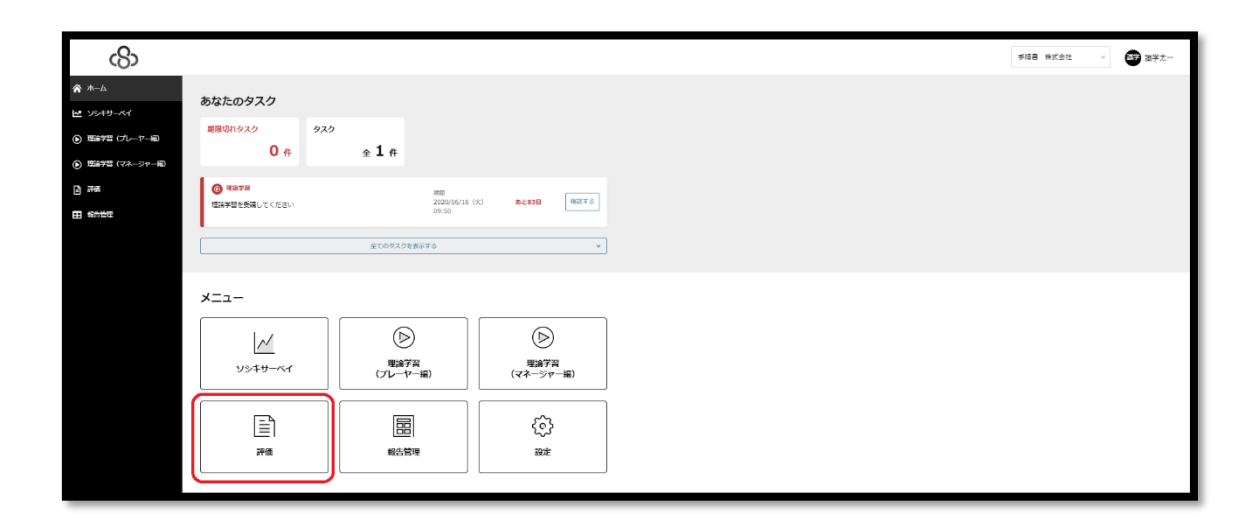

② 「評価周期設定」をクリック

| හ                                                                                                    |            |               |          | 手順音 株式会社 🗸 💕 調 |
|----------------------------------------------------------------------------------------------------|------------|---------------|----------|----------------|
| ★-ム                                                                                                    | ホーム / 評価   |               |          |                |
| ビ ソシキサーペイ                                                                                                    | 評価のタスク     |               |          |                |
| <ul> <li>         ・         ・         ・</li></ul>                                                                                                    | タスクはありません  |               |          |                |
| 許備     新売     新売     新売     新売     新売     新売     新売     新売     「     「     「     「     「     「     「     「     」     「     」     「     」     「     」     「     」     「     」     「     」     「     」     「     」     「     」     」     」     」     」     」     「     」     「     」     「     」     「     」     「     」     「     」     「     」     「     」     「     」     「     」     「     」     「     」     「     」     「     」     「     」     「     」     「     」     「     」     「     」     「     」     「     」     「     」     「     」     「     」     「     」     「     」     「     」     「     」     「     」     「     」     「     」     「     」     「     」     「     」     「     」      「     」     「     」     「     」      「     」      「     」      「     」      「     」      「     」      「     」      「     」      「     」      「     」      「     」      「     」      「     」      「     」      「      」      「      」      「      」      「      」      「      」      「      」      「      」      」      「      」      「      」      」      「      」      「      」      「      」      「      」      「      」      「      」      「      」      「      」      「      」      「      」      「      」      「      」      「      」      「      」      「      」      「      」      「      」      「      」      「      」      「      」      「      」      「      」      「      」      「      」      「      」      「      」      「      」      「      」      「      」      「      」      「      」      「      」      「      」      」      」      」      」      」      」      」      」      」      」 | 評価のメニュー    |               |          |                |
| 自分の詳細因目を確認<br>自分の結果を申請<br>部下の結果を非認<br>評価同時設定                                                                                                    | 部下の評価項目を設定 | 自分の評価項目を確認    | 目分の結果を申請 |                |
| 1944<br>19                                                                                                    | 部下の結果を承認   | (心)<br>評価同期設定 |          |                |

③ 「周期の初日」(評価期間の開始日)と「周期」を設定し、「更新する」をクリック

※評価期間は1か月単位で設定可能です。

| ති                            |                 | 手段音 株式会社 🗸 🞯 建学太一 |
|-------------------------------|-----------------|-------------------|
| <b>*</b> -1                   | *-2/18/1882     |                   |
| ₩ Y3#9-44                     | 評価同期設定          |                   |
| ・ 理論学習 (プレーヤー編)               |                 |                   |
| <ul> <li>(マネージャー編)</li> </ul> |                 |                   |
| 1) FA                         |                 |                   |
| 部下の評価項目を設定                    |                 |                   |
| 自分の評価項目を確認                    | 2 of            |                   |
| 自分の結果を申請<br>部下の結果を承認          | #3 <b>28773</b> |                   |
| 界值用相反定                        |                 |                   |
| 田報告報理                         |                 |                   |

●▲評価シートの作成

※システム管理者が代理で作成することも可能です。

◆クラウドで作成する方法

① メニュー「評価」>「部下の評価項目を設定」をクリック

| යිා                                                     |                 |               |          |   | ≠順書 株式会社 → |  |
|---------------------------------------------------------|-----------------|---------------|----------|---|------------|--|
| ☆ ホーム                                                   | <b>ホーム / 評価</b> |               |          |   |            |  |
| M 2549-84                                               | 評価のタスク          |               |          |   |            |  |
| <ul> <li>通道学習(ブレーヤー語)</li> <li>通道学習(マネージャー和)</li> </ul> | タスクはありません       |               |          |   |            |  |
| -<br>                                                   |                 |               |          |   |            |  |
| 部下の評議項目を設定                                              | 評価のメニュー         |               |          |   |            |  |
| 自分の評価項目を確認<br>自分の結果を中請                                  |                 | 17            | -        |   |            |  |
| 部下の結果を未認                                                | ↓<br>部下の評価項目を設定 | 日分の評価項目を確認    | 自分の結果を申請 |   |            |  |
| F 在 用 和 合 始 T                                           |                 |               |          | J |            |  |
|                                                         |                 |               |          |   |            |  |
|                                                         | 部下の結果を承認        | 222           |          |   |            |  |
|                                                         | HP 1 WHERE THE  | PT INV-AMORAC |          |   |            |  |

② 「新規作成」を

| രം                            |                                     | F版書 株式会社 🗸 🎯 漢字太一 |
|-------------------------------|-------------------------------------|-------------------|
| <b>☆</b> ホーム                  | A-6/1981/1509483月毛泉文                |                   |
| ▶ ソシキサーペイ                     | 部下の評価項目を設定                          |                   |
| ③ 実験学習 (プレーヤー規)               |                                     |                   |
| <ul> <li>(マネージャー紀)</li> </ul> | 紙現作成                                |                   |
| ) ##                          | R784                                |                   |
| 静下の評価項目を設定                    | ♪ 空が回西 税流 ○ 〒毎時 ○ 毎該多み ○ 重し戻し ○ 下巻き |                   |
| 自分の評価項目を確認                    | FB5HG 2,5-93,0 部時6 第2 9             |                   |
| 自分の結果を中請                      | 部当するテータがありません                       |                   |
| 部下の結果を承認                      |                                     |                   |
| 并依用用放定                        |                                     |                   |

③ 評価シートを作成する

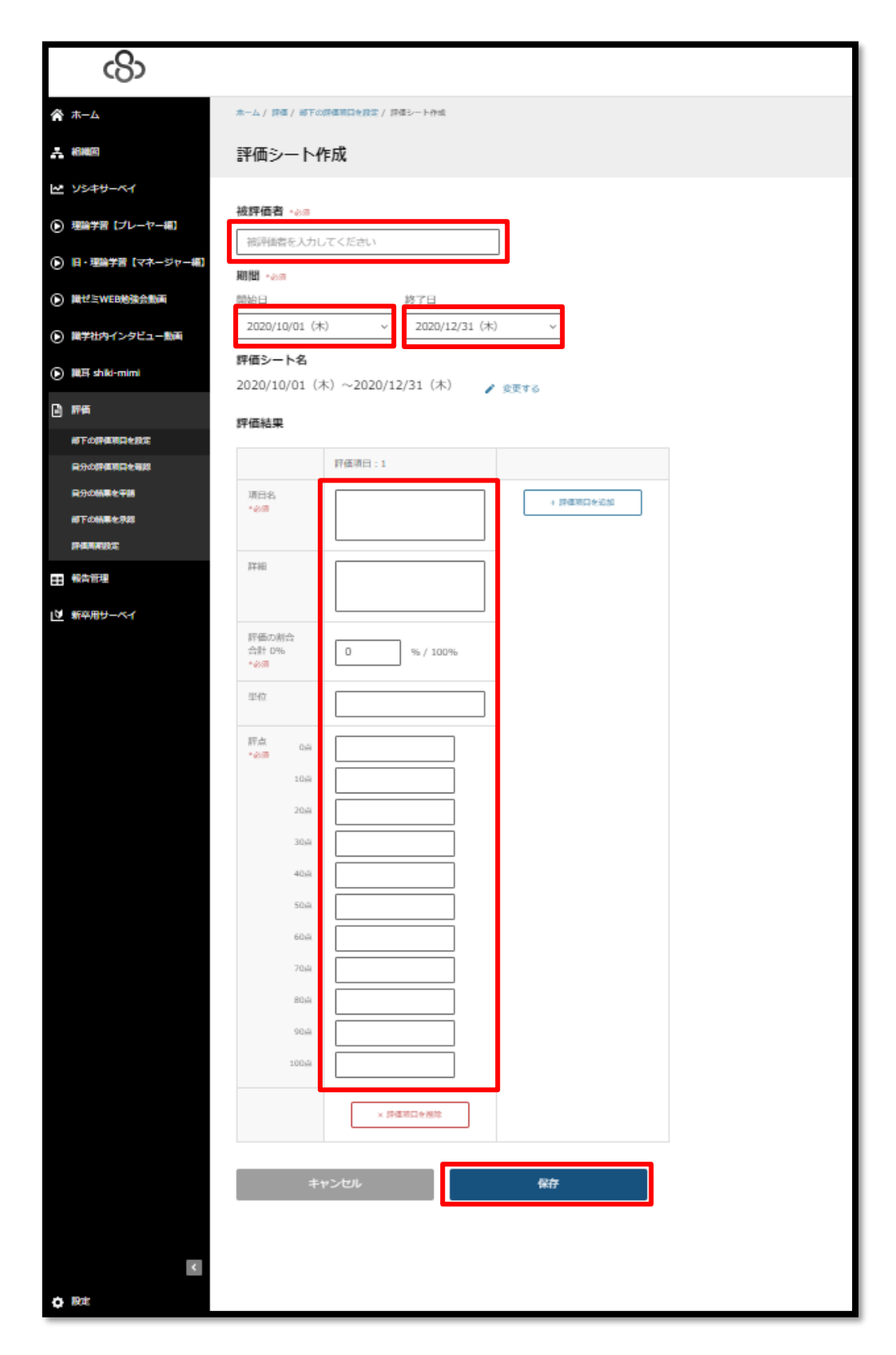

★入力手順

- 1. 被評価者:評価対象の部下を入力
- 2. 期間:開始日と終了日を入力
- 3. 評価シート名:変更する場合は、「変更する」をクリック
- 4. 項目名:(例:訪問件数、売上予算比、成約件数)
- 5. 詳細:項目の詳細(任意)
- 6. 評価の割合合計:各項目の比重を入力
- 7. 単位:評点の単位(例:%、万円、件)(任意)
- 8. 評点: 点数化の際の基準を入力
- 9. 「保存」をクリック →登録完了

※項目を削除する際は、評点下の「評価項目の削除」をクリックしてください。

#### ◆評価点の算出例

売上予算比の実績が 112%、訪問件数の実績が 43 件の場合

| RH MB |    |       |        |        |        |         |          |        |          |         |        |       |     |
|-------|----|-------|--------|--------|--------|---------|----------|--------|----------|---------|--------|-------|-----|
| 項目    | 重み | 重み 尺度 |        |        |        |         |          |        |          |         | 67 H   |       |     |
|       | 96 | 10    | 20     | 30     | 40     | 50      | 60       | 70     | 80       | 90      | 100    | No SH | MIR |
| 売上予算比 | 60 | 80%来清 | 80%以上  | 85%以上  | 90%以上  | 95%以上   | 10096641 | 105%以上 | 110% ALL | 115%以上  | 120%以上 |       |     |
| 訪開件觀  | 40 | 10件禾清 | 10-19件 | 20-29件 | 30-39件 | 40-4917 | 50-59件   | 60-69件 | 70-79/种  | 80-891年 | 90件以上  |       |     |
| +     |    |       |        | a ta   |        | ~       |          |        |          |         | Α      |       |     |

売上予算比: 評点 80 × 評価の割合 60% = 48 点

訪問件数 : 評点 50 × 評価の割合 40% = 20 点 のため、合計は 68 点 となります。

△評価シートを申請する

① メニュー「評価」をクリック

| යිා          |                           |                                  |                      |
|--------------|---------------------------|----------------------------------|----------------------|
| <i>т−</i> Ь  | あなたのタスク                   |                                  |                      |
| Y54H-151     | 総限切れタスク タスク               |                                  |                      |
| 理論学習(プレーヤー編) | 0 #                       | ±3 #                             |                      |
| (マネージャー和)    | B 75+8-44                 | HETE                             |                      |
| 6 296        | サーベイ「2020年03月実施」に回答してください | 2020/03/30 (M)<br>17:00          | あと4日<br>福記する         |
|              |                           | NRE                              |                      |
|              | 理論学習を受通してください             | 2020/05/22 ( <u>#</u> )<br>17:00 | 8257E                |
|              | ◎ #出平用                    | HER.                             | T-100                |
|              | 理論学習を改通してください             | 09:50                            | a) C 0 2 0           |
|              |                           | 全てのタスクを表示する                      | *                    |
|              |                           |                                  |                      |
|              | メニュー                      |                                  |                      |
|              |                           |                                  | $( \triangleright )$ |
|              | 1×4#-64                   | 理論学習                             | 理論学習                 |
|              |                           | (プレーヤー編)                         | (マネージャー編)            |
|              |                           |                                  |                      |
|              |                           |                                  |                      |
|              |                           |                                  |                      |

② 「自分の結果を申請」をクリック

| යහ                                                                                                    |                                   | 手順書 株式会社 🗸 🐨 講学株子 |
|----------------------------------------------------------------------------------------------------|-----------------------------------|-------------------|
| <b>☆</b> ホーム                                                                                                    | λ⊷Δ/ /łα                          |                   |
| ₩ V549-K1                                                                                                    | 評価のタスク                            |                   |
| <ul> <li>              E1872 (プレーヤーHD          </li> </ul>                                                           |                                   |                   |
| <ul> <li>              田論学習(マネージャー相)      </li> </ul>                                                                | タスクはあり原せん                         |                   |
| <ul> <li>計構</li> <li>会らり用意切りを確認</li> <li>会うり構成切りを確認</li> <li>会うの結果を申請</li> <li>会うと結果を申請</li> <li>(1) 会当を定</li> </ul> | 評価のメニュー<br>ようの評価項目を得認<br>自力の結果を申請 |                   |

③ 「詳細」をクリック

|                                                                                         |                               |                                                           |                           |     | 手順書 株式会社 |
|-----------------------------------------------------------------------------------------|-------------------------------|-----------------------------------------------------------|---------------------------|-----|----------|
|                                                                                         | ムノ評価/自分の結果を申請                 |                                                           |                           |     |          |
| 自                                                                                       | 分の結果を申請                       |                                                           |                           |     |          |
| 981<br>93<br>94<br>94<br>94<br>94<br>94<br>94<br>94<br>94<br>94<br>94<br>94<br>94<br>94 | <b>込み</b><br>) 法評価者 (株)       | ★申請 □ 申請中 □                                               | 承読素み □ 差し戻し □ 下書き         |     |          |
|                                                                                         | H曲シート名<br>数学続子 2020/01/01(水)~ | ステーダス 0 核計画者 0 未申請 () () () () () () () () () () () () () | RHE 0<br>2020/01/01 (%) ~ | 776 |          |
| 2                                                                                       | 020/03/31 (9)                 |                                                           | 2020/03/31 (X)            |     |          |

- ④ 評価結果の入力
- ・評点:結果を記入
- ・被評価者コメント:項目の目標値達成・未達成の理由など
- ・その他点数:評価項目以外に申請したい項目がある場合に記入する。
- ・最後に「申請する」>「OK」をクリック

| යි                                         |                       |                                        |                 |                                               |  |  |  |
|--------------------------------------------|-----------------------|----------------------------------------|-----------------|-----------------------------------------------|--|--|--|
| <b>济</b> т-4                               | ホーム/評価/自分             | の結果を申請 /                               | 評価シート申請         |                                               |  |  |  |
| 🗷 У३३४४–४४                                 | 評価シート申請               |                                        |                 |                                               |  |  |  |
| ● 理論学習 (プレーヤー編)                            |                       |                                        |                 |                                               |  |  |  |
| ・ 理論学習(マネージャー編)                            | 被評価者                  |                                        |                 |                                               |  |  |  |
| <ul> <li>評価</li> <li>自分の評価項目を確認</li> </ul> | aux+roo丁<br>期間        |                                        |                 |                                               |  |  |  |
| 自分の結果を申請                                   | 2020/01/01 (7         | K) ~2020                               | )/03/31 (火)     |                                               |  |  |  |
| ■ 報告管理                                     | 評価シート名<br>調学様子 2020/  | 01/01 (7k                              | ) ~2020/03/31 ( | 火)                                            |  |  |  |
|                                            | ステータス                 | 01/01 ();                              | , 2020,00,01 (  |                                               |  |  |  |
|                                            | 未申請                   |                                        |                 |                                               |  |  |  |
|                                            | 評価結果                  |                                        |                 |                                               |  |  |  |
|                                            |                       | 評価項目:                                  | 1               | 評価項目:2                                        |  |  |  |
|                                            | 項目名                   | 売り上げ予                                  | 算比              | 訪問件数                                          |  |  |  |
|                                            | 詳細                    |                                        |                 |                                               |  |  |  |
|                                            | 評価の割合 ②               | 60%                                    |                 | 40%                                           |  |  |  |
|                                            | 評点 ⑦ 0点<br>*必須<br>10点 | 70%                                    |                 | ○ 5件<br>○ 10件                                 |  |  |  |
|                                            | 20点                   | 0 80%                                  |                 | O 10-19/#                                     |  |  |  |
|                                            | 30点                   | 0 85%                                  |                 | ○ 20-29/#                                     |  |  |  |
|                                            | 40点                   | 0 95%                                  |                 | O 40-49/ <sup>‡</sup>                         |  |  |  |
|                                            | 60点                   | 0 100%                                 | b               | ⑤ 50-59件                                      |  |  |  |
|                                            | 70点                   | 1059                                   | 6               | ○ 60-69/年                                     |  |  |  |
|                                            | 80点                   | ○ 110%                                 | b               | 〇 70-79件                                      |  |  |  |
|                                            | 90点<br>100点           | <ul> <li>115%</li> <li>120%</li> </ul> | b               | <ul> <li>○ 80-89/年</li> <li>○ 90-件</li> </ul> |  |  |  |
|                                            | 点数                    | 42.0点                                  |                 | 24.0点                                         |  |  |  |
|                                            | 被評価者<br>コメント          |                                        | を入力してください       | コメントを入力してください                                 |  |  |  |
|                                            | 評価者<br>コメント           |                                        |                 |                                               |  |  |  |
|                                            | その他点数                 | 内容                                     | その他の内容を入力       | してください                                        |  |  |  |
|                                            |                       | 点数                                     | 0               | <u>ب</u>                                      |  |  |  |
|                                            | 合計点                   |                                        |                 | 66.0点                                         |  |  |  |
|                                            | 戻る                    |                                        | 下書き保存           | 申請する                                          |  |  |  |
|                                            |                       |                                        |                 |                                               |  |  |  |

●▲評価シートを承認する

① 「~さん(部下)の評価シートを承認してください」の「確認」をクリック

| යිා                     |                             |                  |                       |
|-------------------------|-----------------------------|------------------|-----------------------|
|                         | あなたのタスク                     |                  |                       |
| らキサーベイ<br>1997年(プレーヤー印) | 加限切れタスク                     | 720              |                       |
| 論学習(マネージャー細)            | 0 #                         | ± 3 #            |                       |
| 74                      | <ul> <li></li></ul>         | 1882<br>2021     | /05/16 (火) 赛と81日 確認する |
| 658F                    |                             | 09:5             | ,                     |
|                         | (3) 戸町<br>協学株子さんの評価シートを発却して | ください             | 雑誌する                  |
|                         | (i) ##118                   |                  |                       |
|                         | 福学術子さんが掲出した2020年03月         | のレポートを承認してください   | H2273                 |
|                         |                             | 全てのタスクを表示する      | ~                     |
|                         | ×                           |                  |                       |
|                         | ×                           |                  |                       |
|                         | $\sim$                      |                  |                       |
|                         | ソシキサーベイ                     | セ語子習<br>(プレーヤー編) | セ語子首<br>(マネージャー編)     |
|                         |                             |                  |                       |
| <                       | 2710                        | 報告管理             | کی ۔<br>Bate          |
| <b>0</b> 32             |                             |                  |                       |

- 内容を確認
- ・評価者コメント:申請された点数についてのコメント(任意)
- ・その他の点数:評価項目以外に加えたい点数がある場合に記入(任意)

| යහ                                                |             |                           |                               |  |  |  |  |  |
|---------------------------------------------------|-------------|---------------------------|-------------------------------|--|--|--|--|--|
| <mark>ለ                                   </mark> | 評価/部下の      | 2結果を承認 / 評価シート詳細          |                               |  |  |  |  |  |
| ビ ソシキサーベイ 評価:                                     | 評価シート詳細     |                           |                               |  |  |  |  |  |
| ● 理論学習 (プレーヤー編)                                   |             |                           |                               |  |  |  |  |  |
| ● 理論学習 (マネージャー編)                                  | 者           |                           |                               |  |  |  |  |  |
| 調子校<br>副子校                                        | Ŧ           |                           |                               |  |  |  |  |  |
| 期間<br>部下の評価項目を設定<br>2020/(                        | 01/01 (7)   | () ~2020/03/31 (火)        |                               |  |  |  |  |  |
| 自分の評価項目を確認                                        | -1-12       | ·,, u u                   |                               |  |  |  |  |  |
| 自分の結果を申請 前に回う 認学桃                                 | 子 2020/(    | 01/01 (水) ~2020/03/31 (火) |                               |  |  |  |  |  |
| 部下の編集を承認                                          | タス          |                           |                               |  |  |  |  |  |
|                                                   |             |                           |                               |  |  |  |  |  |
| 評価結                                               | 果           |                           |                               |  |  |  |  |  |
|                                                   |             | 評価項目:1                    | 評価項目:2                        |  |  |  |  |  |
| 項目名                                               | 5           | 売り上げ予算比                   | 訪問件数                          |  |  |  |  |  |
| 話                                                 |             |                           |                               |  |  |  |  |  |
| 評価の                                               | 創合          | 60%                       | 40%                           |  |  |  |  |  |
| 評点                                                | 0点          | 70%                       | 5件                            |  |  |  |  |  |
|                                                   | 10点<br>20占  | 75%<br>80%                | 10件                           |  |  |  |  |  |
|                                                   | 30点         | 85%                       | 20-29件                        |  |  |  |  |  |
|                                                   | 40点         | 90%                       | 30-39件                        |  |  |  |  |  |
|                                                   | 50点<br>60点  | 100%                      | 40-49 <del>11</del><br>50-59件 |  |  |  |  |  |
|                                                   | 70点         | 105%                      | 60-69件                        |  |  |  |  |  |
|                                                   | 80点         | 110%                      | 70-79件                        |  |  |  |  |  |
|                                                   | 90点<br>100点 | 115%                      | 80-89件<br>90-件                |  |  |  |  |  |
| 点数                                                |             | 42.0点                     | 24.0点                         |  |  |  |  |  |
| 被評価                                               | 诸<br>ト      |                           |                               |  |  |  |  |  |
| 第一章<br>マスピー                                       | ř           | コメントを入力してください             | コメントを入力してください                 |  |  |  |  |  |
| その他                                               | 山点数         | 内容 その他の内容を入力して            | ください                          |  |  |  |  |  |
|                                                   |             | 点数                        | j.m.                          |  |  |  |  |  |
|                                                   |             | 評価者<br>コメン<br>ト           | さい                            |  |  |  |  |  |
| 651±                                              | R           |                           | 66.0点                         |  |  |  |  |  |
|                                                   | 戻る          | 差し戻す                      | 承認する                          |  |  |  |  |  |

③ 「承認する」をクリックする。内容に問題があれば「差し戻す」をクリック

※承認後の評価シートは、下記手順で差し戻しが可能です

- ① 「部下の結果を承認」にて評価シートの「詳細」をクリック
- ② 「承認を取り消す」をクリック

| යිං                                                              |                     |                            |  |  |  |  |  |  |
|------------------------------------------------------------------|---------------------|----------------------------|--|--|--|--|--|--|
| 😤 ホーム 👘                                                          | ム/詳羅/#F636          | 266篇年录版 / 探道上一下拼册          |  |  |  |  |  |  |
| 14 新版図 評                                                         | 評価シート詳細             |                            |  |  |  |  |  |  |
| ₩ Y\$##-K1                                                       |                     |                            |  |  |  |  |  |  |
| <ul> <li>         ・理論学者         「ブレーヤー細)            ・</li> </ul> | <b>被評価者</b><br>加学二郎 |                            |  |  |  |  |  |  |
| ④ 旧・理論学習【マネージャー編】<br>(1)                                         | 柳樹                  |                            |  |  |  |  |  |  |
| <ul> <li>         ·   ·</li></ul>                                | 20/01/01 (>         | 水)~2020/03/31(火)           |  |  |  |  |  |  |
| ● 職学社内インタビュー動画 目的                                                | 価シート名               |                            |  |  |  |  |  |  |
| ● 職事 shiki-mimi                                                  | 学二郎 2020/0          | /01/01 (氷) ~2020/03/31 (火) |  |  |  |  |  |  |
|                                                                  | テータス                |                            |  |  |  |  |  |  |
| <b>王</b>                                                         | 認済み                 |                            |  |  |  |  |  |  |
|                                                                  | 面結果                 |                            |  |  |  |  |  |  |
| 自分の結果を平勝                                                         |                     | 57.07 H C + 1              |  |  |  |  |  |  |
| 部下の結果を承認                                                         |                     |                            |  |  |  |  |  |  |
| 評価局帯設定                                                           | <b></b> 現日名         | 先上                         |  |  |  |  |  |  |
| 2 · · · · · · · · · · · · · · · · · · ·                          | 洋相                  |                            |  |  |  |  |  |  |
| I A A A A A A A A A A A A A A A A A A A                          | 評価の割合               | 100%                       |  |  |  |  |  |  |
| <u>v</u> #4/19-04                                                | (平点 0点)             | 100万円                      |  |  |  |  |  |  |
|                                                                  | 104                 | 200万円                      |  |  |  |  |  |  |
|                                                                  | 204                 | 300万円                      |  |  |  |  |  |  |
|                                                                  | 308                 | 400.71PJ                   |  |  |  |  |  |  |
|                                                                  | 504                 | 30077<br>60079             |  |  |  |  |  |  |
|                                                                  | 60,4                | 700万円                      |  |  |  |  |  |  |
|                                                                  | 70点                 | 8007519                    |  |  |  |  |  |  |
|                                                                  | 804                 | 90075[9]                   |  |  |  |  |  |  |
|                                                                  | 904                 | 1000万円                     |  |  |  |  |  |  |
|                                                                  | 100                 | 1100万円                     |  |  |  |  |  |  |
| ,                                                                | 点数                  | 60.0Åt                     |  |  |  |  |  |  |
| +                                                                | 按評価者                |                            |  |  |  |  |  |  |
|                                                                  | コメント                |                            |  |  |  |  |  |  |
|                                                                  |                     |                            |  |  |  |  |  |  |
| 1                                                                | 印価者                 |                            |  |  |  |  |  |  |
|                                                                  | コメント                |                            |  |  |  |  |  |  |
|                                                                  |                     |                            |  |  |  |  |  |  |
|                                                                  |                     |                            |  |  |  |  |  |  |
| -                                                                | €の恨点数<br>-          | 734                        |  |  |  |  |  |  |
|                                                                  |                     | A. 254                     |  |  |  |  |  |  |
|                                                                  |                     | 評価者<br>コメン                 |  |  |  |  |  |  |
|                                                                  |                     | F                          |  |  |  |  |  |  |
| 4                                                                | 合計点                 | 60.0点                      |  |  |  |  |  |  |
| κ.                                                               |                     |                            |  |  |  |  |  |  |
|                                                                  | 戻る                  | 承認を取り消す                    |  |  |  |  |  |  |
| Ó RAL                                                            |                     |                            |  |  |  |  |  |  |

# ●▲評価シートをエクスポートする

①ホーム>評価のメニューより、「部下の結果を確認」もしくは「部下の評価項目を設定」を クリック(※どちらからでもエクスポートいただけます)

| ● 理論学習【マネージャー編】                                                                |            |          |          |  |
|--------------------------------------------------------------------------------|------------|----------|----------|--|
| 1                                                                              | 評価のメニュー    |          |          |  |
| <ul> <li>評価</li> <li>部下の評価項目を設定</li> <li>自分の結果を申請</li> <li>部下の結果を確認</li> </ul> | 部下の評価項目を設定 | 自分の結果を申請 | 部下の結果を確認 |  |
| 評価問期設定                                                                         |            |          |          |  |
|                                                                                | ŝ          |          |          |  |
| ▶ 新卒用サーベイ                                                                      | 評価周期設定     |          |          |  |
| ۲                                                                              |            |          |          |  |
| ✿ 設定                                                                           |            |          |          |  |

②「点数をエクスポート」のボタンをクリック

| <b>☆</b> ホーム                               | ホーム / 評価 / 部下の結果を確認                     |             |                                   |    |  |  |  |  |  |
|--------------------------------------------|-----------------------------------------|-------------|-----------------------------------|----|--|--|--|--|--|
| よ 組織図                                      | 部下の結果を確認                                | 部下の結果を確認    |                                   |    |  |  |  |  |  |
| ▶ ソシキサーベイ                                  | - ~ - ~ - ~ - ~ - ~ - ~ - ~ - ~ - ~ - ~ |             |                                   |    |  |  |  |  |  |
| ● 理論学習【ブレーヤー編】                             | ₩ 50 本の<br>● 彼評価者                       | <b>取り込み</b> |                                   |    |  |  |  |  |  |
| ▶ 理論学習【マネージャー編】                            |                                         |             |                                   |    |  |  |  |  |  |
| -                                          | 営業部_プレーヤー_3級_2018年1Q                    | 申請中 (武学3)   | 2018/01/01 (月) ~2018/03/31<br>(土) | 詳細 |  |  |  |  |  |
| <ul> <li>評価</li> <li>部下の評価項目を設定</li> </ul> | 永井 2020/04/07(火)~2020/05/06<br>(水)      | 承認済み 職学 職学① | 2020/04/07 (火) ~2020/05/06<br>(水) | 詳細 |  |  |  |  |  |
| 自分の結果を申請                                   | 深井美央 2020/04/01(水)~<br>2020/04/30(木)    | 承認済み 職学 識学② | 2020/04/01 (水) ~2020/04/30<br>(木) | 詳細 |  |  |  |  |  |
| 部下の結果を確認                                   |                                         |             |                                   |    |  |  |  |  |  |

③「貴社名\_評価結果\_yyyy\_mm\_dd」という形式の名称で、部下の評価シートデータが記載された Excel ファイルがダウンロードされます

| זכ               | イルホーム                                                              | 挿入 描           | 画 ページ レイアウト 数                              | 式 データ 校開       | 表示 ヘルプ ♀ 何                                | をしますか                   |                                        |                              |                | 只 共有                                                                                 |
|------------------|--------------------------------------------------------------------|----------------|--------------------------------------------|----------------|-------------------------------------------|-------------------------|----------------------------------------|------------------------------|----------------|--------------------------------------------------------------------------------------|
| 」<br>転<br>の<br>り | →<br>→<br>→<br>→<br>→<br>→<br>→<br>→<br>→<br>→<br>→<br>→<br>→<br>→ | urial<br>BIŲ - | ・11 ・A・A・<br>・ 1 ・ A・A・<br>・ ▲・ 星・<br>フォント | = = • • •      | き。折り返して全体を表示する<br>臣 セルを結合して中央揃え 。<br>記置 5 | 標準<br>♀ % ♪ \$% ♀<br>数値 | *<br>(ア)<br>条件付きテープ<br>書式 * 書式<br>5 スペ | ブルとして セルの<br>設定、スタイル、<br>タイル | 挿入 削除 書式<br>セル | <ul> <li>∑ ▲ 2 ▼ ↓</li> <li>並べ替えと 検索と</li> <li>ブ/ルター ・ 選択 ▲</li> <li>編集 ∧</li> </ul> |
| H                | ۲۰ × ۲۰ ۲۰ ۲۰ ۲۰ ۲۰ ۲۰ ۲۰ ۲۰ ۲۰                                    |                |                                            |                |                                           |                         |                                        |                              |                |                                                                                      |
| 1                | A                                                                  | в              |                                            | С              | D                                         | E                       | F                                      | G                            | Н              | I 🔺                                                                                  |
| 1                | 被評価者                                                               | 評価者            | 評価シート名                                     |                | 評価期間開始日                                   | 評価期間終了日                 | ステータス                                  | 合計点                          | 評価項目1:項目名      | 評価項目1:詳細                                                                             |
| 2                | 識字①                                                                | 識学太郎           | 2020/04/07 (火) ~2                          | 2020/05/06 (水) | 2020/04/07                                | 2020/05/06              | 承認済み                                   | 56                           | 売り上げ           |                                                                                      |
| 3                | 識子じ                                                                | 識字太郎           | 「宮業部_フレーヤー_3                               | 被_2018年10      | 2018/01/01                                | 2018/03/31              | 中請中                                    | 70                           | 元上             |                                                                                      |
| 4                | 藏子③                                                                | 識字太郎           | 宮莱部_课長_4級_201                              | 18年10          | 2018/04/01                                | 2018/06/30              | 差し戻し                                   | 100                          | 元上             |                                                                                      |
| 5                |                                                                    |                |                                            |                |                                           |                         |                                        |                              |                |                                                                                      |
| 7                |                                                                    |                |                                            |                |                                           |                         |                                        |                              |                |                                                                                      |
| 8                |                                                                    |                |                                            |                |                                           |                         |                                        |                              |                |                                                                                      |
| 9                |                                                                    |                |                                            |                |                                           |                         |                                        |                              |                |                                                                                      |
| 10               |                                                                    |                |                                            |                |                                           |                         |                                        |                              |                |                                                                                      |
| 11               |                                                                    |                |                                            |                |                                           |                         |                                        |                              |                |                                                                                      |
| 12               |                                                                    |                |                                            |                |                                           |                         |                                        |                              |                |                                                                                      |
| 13               |                                                                    |                |                                            |                |                                           |                         |                                        |                              |                |                                                                                      |
| 14               |                                                                    |                |                                            |                |                                           |                         |                                        |                              |                |                                                                                      |
| 15               |                                                                    |                |                                            |                |                                           |                         |                                        |                              |                |                                                                                      |
| 16               |                                                                    |                |                                            |                |                                           |                         |                                        |                              |                |                                                                                      |
| 17               |                                                                    |                |                                            |                |                                           |                         |                                        |                              |                |                                                                                      |
| 18               |                                                                    |                |                                            |                |                                           |                         |                                        |                              |                |                                                                                      |
| 19               |                                                                    |                |                                            |                |                                           |                         |                                        |                              |                |                                                                                      |
| 20               |                                                                    |                |                                            |                |                                           |                         |                                        |                              |                |                                                                                      |
| 21               |                                                                    |                |                                            |                |                                           |                         |                                        |                              |                |                                                                                      |
| 22               | 10 A 10 A 10 A 10 A 10 A 10 A 10 A 10 A                            | ± 03 _ 87      |                                            |                |                                           |                         | * [ . ]                                | _                            |                | · · · · · · · · · · · · · · · · · · ·                                                |
| 4                | 》 #1曲1                                                             | 6米一克           | +                                          |                |                                           |                         | 1                                      |                              |                | •                                                                                    |